# TECHNICAL BULLETIN

# Fire

# FPD-7024

# **Product Issues During Installation**

# November 19, 2009

## **Issue Severity:**

High: Act immediately

**Medium:** Bosch Security Systems, Inc. strongly recommends you take the action(s) described below.

# **Products Affected:**

- FPD-7024 Control/Communicator
- D7039 Multiplex (MUX) Expansion Module
- FPC-7034 Four Zone Expander
- Hayes Smartmodem
- RPS

Low: Advisory

## 1.0 FPD-7024 Not Recognizing D7039 MUX Expansion Module

#### Issue

When powering the FPD-7024 on, if you experience a situation in which the FPD-7024 does not recognize the D7039 Multiplex (MUX) Expansion Module, an installation problem might be the cause. Your FPD-7024 has this problem if it does not find extras when you perform the following steps:

- 1. Press [TEST] 8.
- 2. If you do not see a **SELECT BUS** prompt, perform the resolution described below.

#### Resolution

This issue is caused when the D7039 is not installed properly on the FPD-7024. To correct this problem:

- 1. Remove AC and battery power to power off the FPD-7024.
- 2. Remove the FPD-7024 from the enclosure.
- 3. Lay the FPD-7024 on a flat surface.
- 4. Reinstall the D7039 onto the FPD-7024, making sure that the D7039 locks onto all four plastic standoffs.
- 5. Reinstall the FPD-7024 into the enclosure.
- 6. Reapply AC and battery power.

# 2.0 New FPD-7024 Control/Communicator Indicates that the FPC-7034 Four Zone Expander is Missing

#### Issue

During the installation of a new FPD-7024, the FPD-7024 might indicate that the FPC-7034 Four Zone Expander is missing. You can recognize this issue if the FPD-7024 displays **4Z EXP REMOVED CALL FOR SERVICE** when it powers on.

#### Resolution

This issue is caused if the FPD-7024 was not defaulted at the factory. To correct this problem:

- 1. On the FPD-7024 keypad, press 0.
- 2. Enter the PIN code.
- 3. Press 8 to select HSTRY DEFLTS.
- 4. Press 2 to select **DEFAULT EE**.
- 5. Press **#** to confirm the defaulting of the FPD-7024.

If these steps do not clear the **4Z EXP REMOVED** trouble, call Bosch Technical Support.

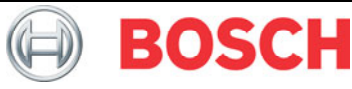

# 3.0 When Using a Hayes Smartmodem, RPS Does Not Recognize the D7039 Module, or RPS Cannot Connect to FPD-7024

### lssue

When connecting RPS to the FPD-7024 using a Hayes Smartmodem, RPS either does not detect that the D7039 MUX Expansion Module is installed, or RPS cannot establish a connection to the FPD-7024.

## Resolution

Replace the Hayes Smartmodem with a Securcomm DL-110 (Bosch P/N: MODEM-KIT-2400B).

# 4.0 Problems When Programming the Communication Paths at the FPD-7024 Keypad

### lssue

If the communication path does not function correctly after you program the telephone number or IP address at the FPD-7024 keypad, the communication path was not programmed correctly.

## Resolution

Keep the following information in mind when you program the telephone number or IP address at the FPD-7024 keypad:

- Enter up to 20 characters for a telephone number or IP address.
- When programming the telephone number, you must enter a 1 digit plus the > character (wait for dial tone) as a prefix to the telephone number. For example, program the telephone number like this: 1>8002890096. Use [TEST] to enter the > character.
- When programming the IP address, you must enter a **0** digit as a prefix to the IP address. For example, program the IP address like this:
  - 0192168001010 to program the IP address 192.168.1.10.

When entering a telephone number or IP address with RPS, do not use a 1 or 0 prefix. The prefix will not appear in the program sheet. RPS automatically inserts the prefix into the FPD-7024.

Program and verify the telephone number or IP address locally at the FPD-7024:

- 1. Press **0 PROG**, then enter the PIN (default = 9876).
- 2. Press 6 PROG ACC'NTS.
- 3. Press 1 PHONE/IP NUMS.
- 4. Press 1 Phone/IP #1.
- 5. Press 1 NUMBER.
- 6. Press **[TEST] 4 Wait for dial tone**.
- 7. Enter the phone number or IP address, then press [Enter].
- 8. Repeat steps 4 through 7 to program PHONE/IP 2.

# 5.0 RPS Shows the Incorrect FPD-7024 ROM Version Number

#### lssue

In RPS, the FPD-7024's ROM firmware version shows V1.00 when it should be V1.01.

#### Resolution

Verify the FPD-7024's ROM firmware version locally at the FPD-7024 by pressing **[TEST] 0**. The correct firmware version is displayed at the FPD-7024 keypad.

This issue will be resolved in the next FPD-7024 ROM version.

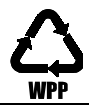